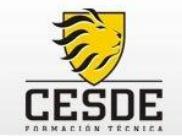

# 1 FUNCIONES DE BASE DE DATOS DE EXCEL

Permiten realizar cálculos matemáticos y estadísticos en registros seleccionados de la base de datos. Cada una de las funciones denominadas BD, usan tres argumentos: **base\_de\_datos**, **nombre\_de\_campo** y **criterios**. Estos argumentos se refieren a los rangos de la hoja de cálculo empleados en la función base de datos.

Base\_de datos: Es el rango de celdas que compone la base de datos.

**Nombre\_de\_campo**: Indica el campo que se utiliza en la información. Nombre\_de\_campo puede ser texto con rótulo encerrado entre comillas dobles, como por ejemplo "Edad" o "Campo", o como un número que represente la posición de la columna en la lista, 1 para la primera columna, 2 para la segunda columna y así sucesivamente.

**Criterios**: Es el rango de celdas que contiene las condiciones especificas para obtener el resultado de la fórmula. El criterio debe copiarse en una columna después de la base de datos y debe incluir: el titulo de la columna y una celda debajo el rótulo de la condición.

|    | А       | В            | С         | D                | E          | F            |    | G       | Н | I                        | J             | К             |
|----|---------|--------------|-----------|------------------|------------|--------------|----|---------|---|--------------------------|---------------|---------------|
| 1  | Cliente | Destino      | Sexo      | Hotel            | Transporte | /alor Destin | De | scuento |   | PEGAR AQUÍ LOS CRITERIOS |               |               |
| 2  | María   | Cartagena    | Femenino  | Costa del Sol    | Terrestre  | \$ 550.000   | \$ | 44.000  |   |                          |               |               |
| 3  | David   | Cartagena    | Masculino | Costa del Sol    | Terrestre  | \$ 650.000   | \$ | 52.000  |   | Sexo                     | Hotel         | Transporte    |
| 4  | Andrea  | Cartagena    | Femenino  | Decameron        | Aereo      | \$1.350.000  | \$ | 202.500 |   | Femenino                 | Hilton        | Terrestre     |
| 5  | Marcela | Cartagena    | Femenino  | Decameron        | Aereo      | \$1.400.000  | \$ | 210.000 |   |                          | $\wedge$      |               |
| 6  | David   | San Andrés   | Masculino | Decameron        | Aereo      | \$1.500.000  | \$ | 225.000 |   |                          | $ \land $     |               |
| 7  | David   | San Andrés   | Masculino | Decameron        | Aereo      | \$1.500.000  | \$ | 225.000 |   |                          | $\angle$      |               |
| 8  | Shakira | Amazonas     | Femenino  | El delfin rosado | Terrestre  | \$ 600.000   | \$ | 48.000  |   |                          |               |               |
| 9  | Bibiana | Amazonas     | Femenino  | El delfin rosado | Terrestre  | \$ 800.000   | \$ | 64.000  |   | Antos do                 | realizar la f | ármula co     |
| 10 | Juan    | Amazonas     | Masculino | El delfin rosado | Aereo      | \$1.600.000  | \$ | 240.000 |   | Antes de                 | realizar la l | ornula se     |
| 11 | Daniela | Eje Cafetero | Femenino  | Finca Calarca    | Terrestre  | \$ 500.000   | \$ | 40.000  |   | deben extra              | ier de la bas | se de datos o |
| 12 | David   | Eje Cafetero | Masculino | Finca Calarca    | Terrestre  | \$ 950.000   | \$ | 76.000  |   | matriz (co               | piando y pe   | gando) los    |
| 13 | Pedro   | Santa Marta  | Masculino | Hilton           | Terrestre  | \$ 800.000   | \$ | 64.000  |   | critorios lo             |               | forma nor ol  |
| 14 | Carlos  | Santa Marta  | Masculino | Hilton           | Aereo      | \$850.000    | \$ | 127.500 |   |                          |               |               |
| 15 | Juan    | San Andrés   | Masculino | Hilton           | Aereo      | \$ 900.000   | \$ | 135.000 |   | titulo de                | la columna    | i y el dato   |
| 16 | Ricardo | Santa Marta  | Masculino | Hilton           | Aereo      | \$1.000.000  | Ś  | 150.000 |   |                          |               |               |

Las funciones de bases de datos mas utilizadas son:

# 1.1 FUNCIÓN BDSUMA

Suma los números de una columna de una lista o base de datos que concuerden con las condiciones especificadas

Sintaxis: =BDSUMA(base\_de\_datos;nombre\_de\_campo;criterios)

# 1.1 FUNCIÓN BDMAX

Devuelve el valor máximo dentro de un campo o columna de una base de datos, los registros que coincidan con los criterios especificados.

Sintaxis: =BDMAX(base\_de\_datos;nombre\_de\_campo;criterios)

### 1.2 FUNCIÓN BDMIN

Devuelve el valor mínimo de una columna en una lista o base de datos que concuerde con las condiciones especificadas

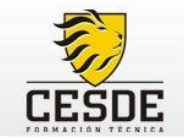

#### Sintaxis: =BDMIN(base\_de\_datos;nombre\_de\_campo;criterios)

## 1.3 FUNCIÓN BDPROMEDIO

Calcula el promedio de los valores de una columna, lista o base de datos que cumplen las condiciones especificadas.

Sintaxis: =BDPROMEDIO(base\_de\_datos;nombre\_de\_campo;criterios)

# 1.4 FUNCIÓN BDCONTAR

Cuenta las celdas que contiene un número en una columna de una lista o base de datos y que concuerdan con los criterios especificados.

Sintaxis: =BDCONTAR(base\_de\_datos;nombre\_de\_campo;criterios)

### 1.5 FUNCIÓN BDCONTARA

Cuenta el número de celdas que no están en blanco dentro de los registros que cumplan con los criterio especificados.

Sintaxis: =BDCONTARA(base\_de\_datos;nombre\_de\_campo;criterios)

### 1.6 FUNCIÓN BDEXTRAER

Extrae un único valor de la columna de una lista de datos que concuerde con las condiciones especificadas Sintaxis =BDEXTRAER(base\_de\_datos;nombre\_de\_campo;criterios)

#### Observaciones:

- Si ningún registro coincide con los criterios, BDEXTRAER, devuelve el valor de error #¡VALOR!
- Si más de un registro coincide con los criterios, BDEXTRAER, devuelve el valor de error #¡VALOR!

Por Ejemplo: Si le piden hallar la suma del valor destino de las mujeres, se debe primero extraer el criterio el cual para este ejemplo esta formado por el titulo de la columna que es SEXO y el dato que en este caso es FEMENINO

|    | А       | В          | С         | D                | E          | F            |    | G       | Н | l I               | J                      | К                      |     |
|----|---------|------------|-----------|------------------|------------|--------------|----|---------|---|-------------------|------------------------|------------------------|-----|
| 1  | Cliente | Destino    | Sexo      | Hotel            | Transporte | /alor Destin | De | scuento |   |                   | PEGAR AQUÍ LO          | S CRITERIOS            |     |
| 2  | María   | Cartagena  | Femenino  | Costa del Sol    | Terrestre  | \$ 550.000   | \$ | 44.000  |   |                   |                        |                        |     |
| 3  | David   | Cartagena  | Masculino | Costa del Sol    | Terrestre  | \$ 650.000   | \$ | 52.000  |   | Sexo              |                        |                        |     |
| 4  | Andrea  | Cartagena  | Femenino  | Decameron        | Aereo      | \$1.350.000  | \$ | 202.500 |   | Femenino          |                        |                        |     |
| 5  | Marcela | Cartagena  | Femenino  | Decameron        | Aereo      | \$1.400.000  | \$ | 210.000 |   |                   |                        |                        |     |
| 6  | David   | San Andrés | Masculino | Decameron        | Aereo      | \$1.500.000  | \$ | 225.000 |   |                   |                        |                        |     |
| 7  | David   | San Andrés | Masculino | Decameron        | Aereo      | \$1.500.000  | \$ | 225.000 |   | Hallar la suma de | los valor destino      | o de las mujeres       |     |
| 8  | Shakira | Amazonas   | Femenino  | El delfin rosado | Terrestre  | \$ 600.000   | \$ | 48.000  |   |                   |                        |                        |     |
| 9  | Bibiana | Amazonas   | Femenino  | El delfin rosado | Terrestre  | \$ 800.000   | \$ | 64.000  |   | =BDSUN            | IA( <mark>A1:</mark> C | <mark>34</mark> ;6;l3: | 14) |
| 10 | luan    | Amazonas   | Macculino | El dolfin rocado | Aoroo      | ¢ 1 600 000  | ć  | 240 000 |   |                   | T                      |                        |     |

- a. Hace referencia a las celdas que forman la base de datos, en este caso es desde la celda A1 hasta la celda G34
- b. Se debe indicar el número de la columna de los valores a sumar, en este caso los valores están en la columna F, es decir la número 6
- c. Se deben seleccionar las celdas con el criterio, que en este caso era SEXO-FEMENINO

# 2 SUBTOTALES

Los subtotales constituyen una manera rápida y sencilla de resumir datos en un listado. No es necesario crear fórmulas. Excel crea la fórmula, inserta las filas correspondientes al subtotal y al total. Así, los datos resultantes son fáciles de formatear, colocar en un gráfico e imprimir. En resumen, añade líneas de subtotal a columnas de la lista.

En Excel, los subtotales se utilizan cuando trabaja con listas de datos ordenadas. Sirven para realizar cálculos totales y parciales de dichas listas.

|    | A                  | В        | С        | D       | E        |
|----|--------------------|----------|----------|---------|----------|
| 1  | Empresa            | País     | Ingresos | Gastos  | Ganancia |
| 2  | Los conquistadores | España   | 2554555  | 565533  | 1989022  |
| 3  | Los conquistadores | Francia  | 2456895  | 65656   | 2391239  |
| 4  | Los conquistadores | USA      | 6546588  | 565566  | 5981022  |
| 5  | Americanino        | USA      | 1234567  | 1561685 | -327118  |
| 6  | Americanino        | México   | 7654321  | 758621  | 6895700  |
| 7  | Americanino        | España   | 8945612  | 5697874 | 3247738  |
| 8  | Americanino        | Francia  | 1223344  | 256487  | 966857   |
| 9  | Jaybell            | USA      | 5664879  | 455645  | 5209234  |
| 10 | Jaybell            | Chile    | 6546588  | 5897466 | 649122   |
| 11 | Jaybell            | Alemania | 2456895  | 458976  | 1997919  |

Realiza el siguiente Ejercicio1:

Debe crear una lista, con los subtotales por **Empresas**, sumando las ganancias de cada empresa debajo de la columna **Ganancia**, de forma que pueda ver los totales parciales:

• La base de datos debe estar ordenada por el campo **Empresa** en forma **descendente** (debido a que se requieren los subtotales por este campo), como lo muestra la tabla anterior.

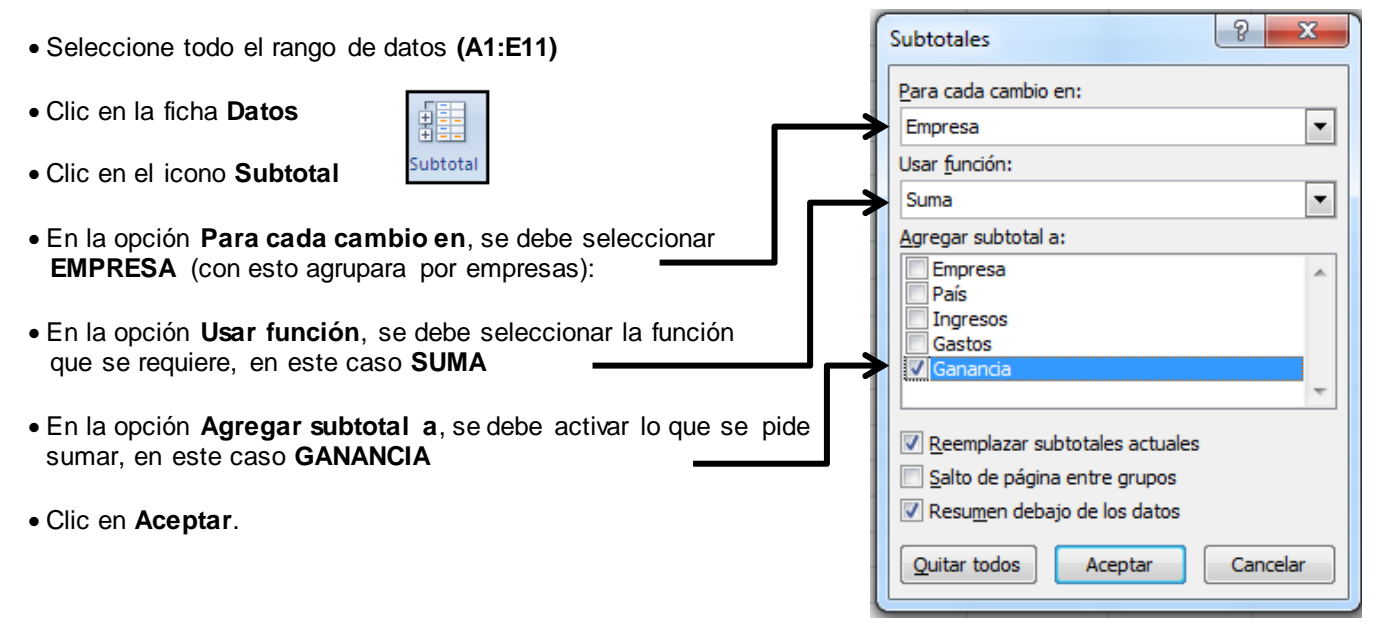

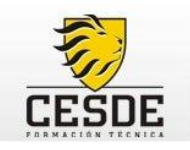

Observe que han aparecido los subtotales bajo la columna de **Ganancia** agrupados por países. A la izquierda, aparecen unos signos que controlan el nivel de desglose del subtotal. Puede aumentar o disminuir el nivel del subtotal haciendo clic en los signos + y - o, bien, en los números que aparecen sobre estos signos.

| 1 2 3    | -  | A                        | В        | С        | D       | E        |
|----------|----|--------------------------|----------|----------|---------|----------|
|          | 1  | Empresa                  | País     | Ingresos | Gastos  | Ganancia |
| ГΓ·      | 2  | Los conquistadores       | España   | 2554555  | 565533  | 1989022  |
| .        | 3  | Los conquistadores       | Francia  | 2456895  | 65656   | 2391239  |
| .        | 4  | Los conquistadores       | USA      | 6546588  | 565566  | 5981022  |
| <b>—</b> | 5  | Total Los conquistadores |          |          |         | 10361283 |
| ΙΓ·      | 6  | Jaybell                  | USA      | 5664879  | 455645  | 5209234  |
| .        | 7  | Jaybell                  | Chile    | 6546588  | 5897466 | 649122   |
| .        | 8  | Jaybell                  | Alemania | 2456895  | 458976  | 1997919  |
| <b>—</b> | 9  | Total Jaybell            |          |          |         | 7856275  |
| ΙΓ·      | 10 | Americanino              | USA      | 1234567  | 1561685 | -327118  |
| .        | 11 | Americanino              | México   | 7654321  | 758621  | 6895700  |
| .        | 12 | Americanino              | España   | 8945612  | 5697874 | 3247738  |
| .        | 13 | Americanino              | Francia  | 1223344  | 256487  | 966857   |
| —        | 14 | Total Americanino        |          |          |         | 10783177 |
| -        | 15 | Total general            |          |          |         | 29000735 |

# **3 FUNCIÓN BUSCAR V O CONSULTAV**

Busca un valor en la primera columna de la izquierda de una tabla y luego devuelve un valor en la misma fila desde una columna especificada. De forma predeterminada la tabla se ordena en forma ascendente.

#### Sintaxis:

#### =consultav(valor buscado;matriz\_buscar\_en;indicador columna)

Valor buscado: Es la celda donde se digita el código del dato que se desea buscar (debe ser un número)

Matriz\_buscar\_en: Es la Base de Datos (se deben incluir los títulos de las columnas).

**Indicador de Columna:** Es el rango de celdas que contiene el resultado que se desea hallar (se debe incluir el título de la columna) o se puede asignar un número a cada columna.

#### Pasos:

1. Digitar la información. Debe estar en columnas. Don de la primer fila debe tener los títulos de cada columna.

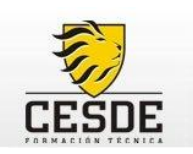

|    | А      | В       | С        | D         | E         | F               |
|----|--------|---------|----------|-----------|-----------|-----------------|
| 1  | Codigo | Nombre  | Apellido | Ciudad    | Empresa   | Concepto        |
| 2  | 1029   | Maria   | Herrera  | Medellín  | ENLACE    | Vehículo        |
| 3  | 1049   | Martha  | Ossa     | Cali      | EDA       | libre inversión |
| 4  | 1032   | Alberto | Marín    | Medellín  | ENLACE    | libre inversión |
| 5  | 1014   | Tatiana | Correa   | Cartagena | ENKA      | libre inversión |
| 6  | 1053   | Jorge   | Paris    | Cartagena | ENKA      | libre inversión |
| 7  | 1001   | Claudia | Parra    | Medellín  | COMFENAL  | libre inversión |
| 8  | 1027   | Miguel  | Herrera  | Medellín  | COMFENALO | Educación       |
| 9  | 1037   | Martha  | Melendez | Medellín  | ENERGYS   | libre inversión |
| 10 | 1042   | Martha  | Morales  | Bogotá    | PEPALFA   | Educación       |
| 11 | 1058   | Martha  | Posada   | Medellín  | ENERGYS   | Educación       |
| 12 | 1012   | Carmen  | Correa   | Cali      | EDA       | Educación       |
| 13 | 1061   | Claudia | Toreales | Cali      | EDA       | Computador      |
|    |        |         |          |           |           |                 |

2. Ubicarse en la celda donde se digitará el código a buscar. Esta celda puede estar ubicada en la misma hoja donde se encuentran los datos o en otra hoja. Y realizar lo siguiente:

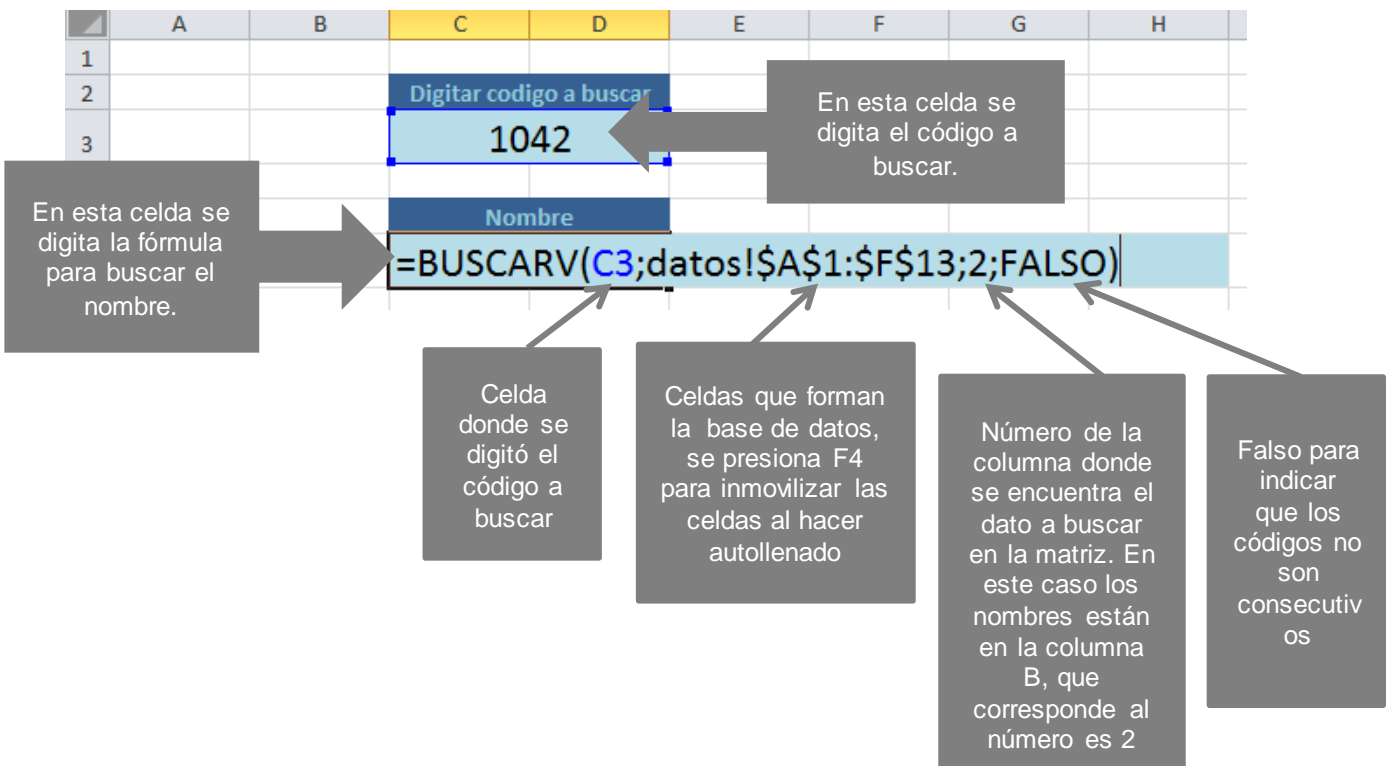

# 3.1 FUNCIÓN BUSCARH O CONSULTAH

Busca un valor específico en la fila de una base de datos. .

### Sintaxis:

=buscarh(valor buscado;matriz;indicador fila;orden)

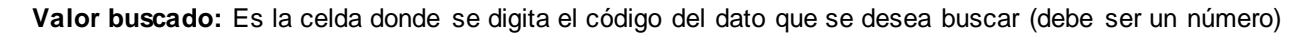

**Matriz:** Es la Base de Datos (se deben incluir los títulos de las filas), se debe presionar la tecla F4 después de seleccionar toda la Base de Datos.

**Indicador de fila:** Es el rango de celdas que contiene el resultado que se desea hallar (se debe incluir el titulo de la fila) o se puede asignar un número a cada fila.

**Orden:** Se utilizar para indicarle a Excel que los códigos de la base de datos, están digitados de forma consecutiva. Si los códigos son no continuos, se utiliza la palabra falso, si están ordenados no se escribe ningún orden.

Pasos:

1. Digitar la información. Debe estar en filas. Donde la primer columna debe tener los títulos de cada fila.

| - 21 | A                  | В          | С            | D           | E             | F           | G             |
|------|--------------------|------------|--------------|-------------|---------------|-------------|---------------|
| 1    | CEDULA<br>VENDEDOR | 32.432.111 | 98.765.432   | 112.844.555 | 45.678.099    | 72.345.000  | 1.128.999.333 |
| 2    | Nombre<br>Vendedor | ANA LÓPEZ  | CARLOS GÓMEZ | PEDRO PÉREZ | MARCELA PEREA | JOSÉ FIERRO | ANDRÉS SUÁREZ |
| З    | SEDE               | CENTRO     | SUR          | LAURELES    | CENTRO        | SUR         | LAURELES      |
| 4    |                    |            |              |             |               |             |               |

3. Ubicarse en la celda donde se digitará el código a buscar. Esta celda puede estar ubicada en la misma hoja donde se encuentran los datos o en otra hoja. Y realizar lo siguiente:

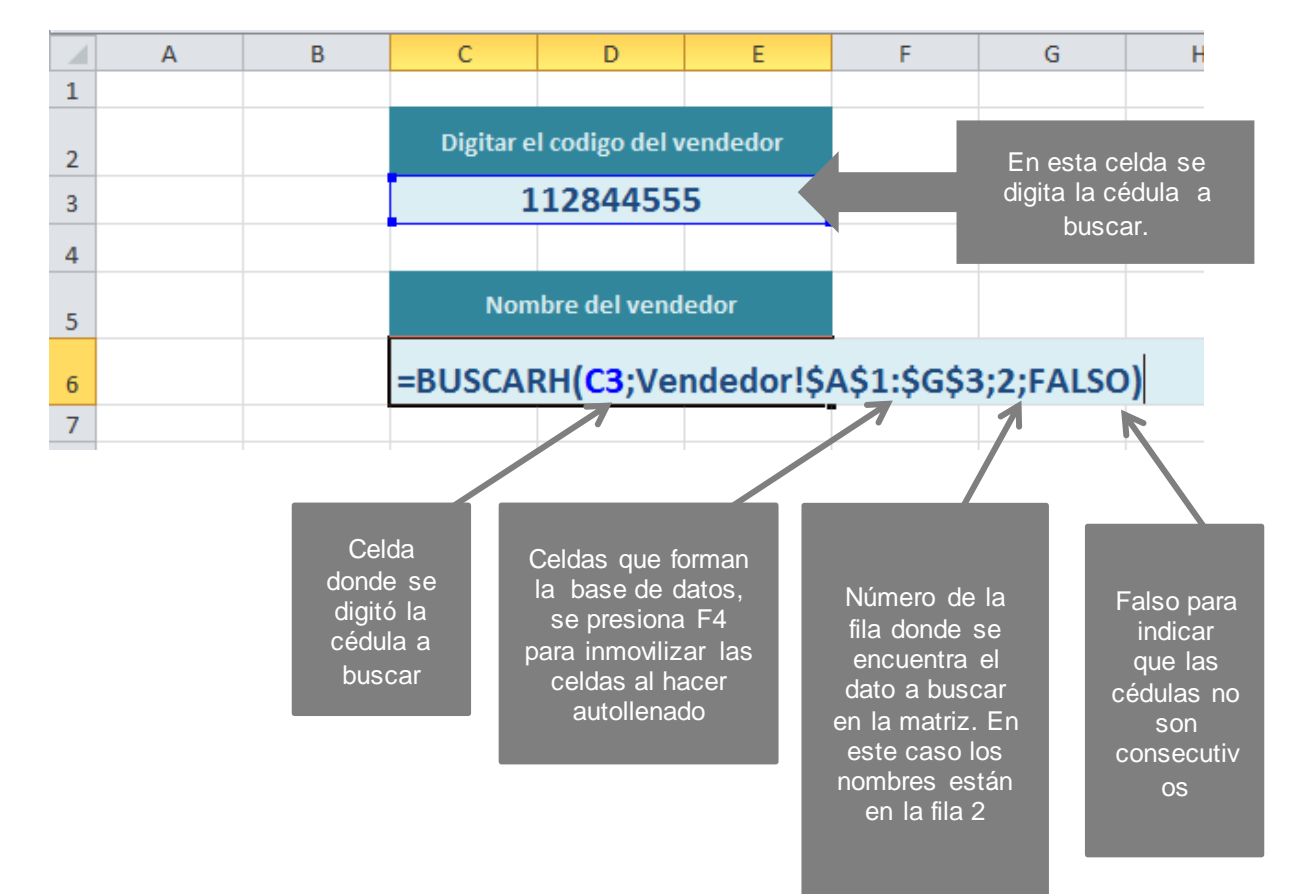